# BAB V

# PENGUJIAN

Pada bab ini akan membahas pengujian aplikasi yang telah diimplementasi. Pengujian meliputi *whitebox testing* dan *blackbox testing*.

- 5.1 Whitebox Testing
- 5.1.1 Pengujian Pada Halaman Depan

Pengujian dilakukan pada halaman depan aplikasi, jika pengguna tidak mengisi textbox User ID dan textbox password maka aplikasi akan mengeluarkan window alert. Seperti gambar berikut ini:

| User ID             | MARANA | THA I               | ERSITAS<br>MARANAT | KRISTEN<br>ГНА |                                                                           |  |
|---------------------|--------|---------------------|--------------------|----------------|---------------------------------------------------------------------------|--|
| Password Sign In OK |        | User ID<br>Password | LOGIN              | Microsoft      | Internet Explorer X<br>Masukkan Nama anda<br>Masukkan Password anda<br>OK |  |

Gambar 5.1 Pengujian Pada Halaman Depan Jika *Textbox* dikosongkan

Tetapi jika User ID yang diisikan tidak terdaftar. Maka aplikasi juga akan mengeluarkan pesan, seperti gambar berikut ini:

| Parkir<br>MARANATHA<br>MARANATHA |  |  |
|----------------------------------|--|--|
| User ID mira<br>Password Sign In |  |  |
| ID Users tidak terdaftar         |  |  |
| © IA-Diana A                     |  |  |

Gambar 5.2 Pengujian Pada Halaman Depan Jika User ID Tak Diketahui

Ketika pengguna salah memasukkan password, maka aplikasi akan mengeluarkan pesan seperti gambar berikut ini:

| MARANATHA<br>MARANATHA             |
|------------------------------------|
| User ID deedee<br>Password Sign In |
| Password anda salah                |
| © TA-Diana A                       |

Gambar 5.3 Pengujian Pada Halaman Depan Jika Password Salah

Tetapi jika *User ID* dan *Password* yang telah dimasukkan sudah benar, maka aplikasi akan berpindah ke halaman yang sesuai dengan hak akses *User ID* yang telah dimasukkan. Seperti gambar berikut ini, dimana *User ID* dan P*assword* telah diisikan dengan benar, sehingga aplikasi mengarah ke halaman *Home* Administrator.

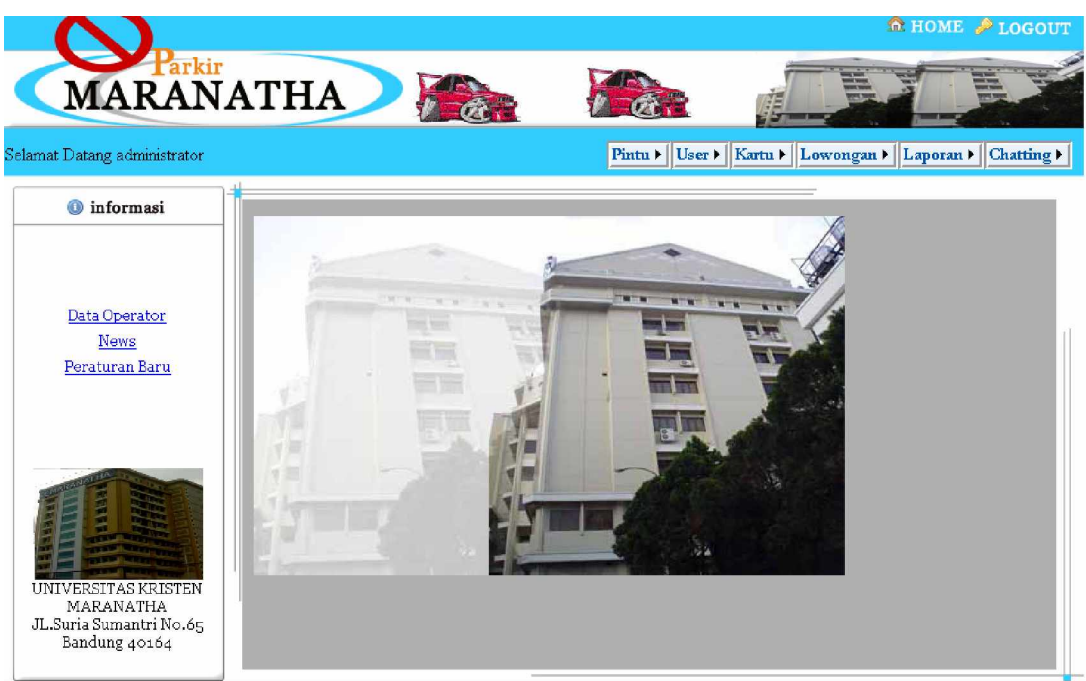

Gambar 5.4 Pengujian Login Berhasil Masuk Ke Halaman Administrator

5.1.2 Pengujian Pada Halaman Add User

Hasil pengujian pada halaman *add user* seperti gambar di bawah ini jika *textboxtextbox* masih kosong.

| 🗟Add User        |            |                                                                |  |
|------------------|------------|----------------------------------------------------------------|--|
| User ID*         |            |                                                                |  |
| Nama*            |            | Microsoft Internet Explorer 🔀                                  |  |
| Password*        |            | User ID belum diisi<br>User ID belum diisi<br>Nama balum diisi |  |
| Ulangi Password* |            | Password belum diisi<br>Nrp Belum Diisi                        |  |
| NRP*             |            | No Telepon Belum Diisi                                         |  |
| Nomor HP*        |            | ОК                                                             |  |
| Jabatan          | operator 👻 |                                                                |  |
|                  | Daftar     |                                                                |  |
| ≛: Harus Diisi   |            |                                                                |  |
|                  |            |                                                                |  |
|                  |            |                                                                |  |

Gambar 5.5 Pengujian Pada Halaman Add User Jika Textbox Masih Kosong

Tetapi apabila textbox nomor HP diisi bukan berupa angka, maka aplikasi juga akan

mengeluarkan pesan error. Seperti gambar berikut ini:

| 🚨Add User        |               |                                       |
|------------------|---------------|---------------------------------------|
| User ID*         | testing       |                                       |
| Nama *           | test bab lima | Niccoraft Internet Evalurer           |
| Password*        | ••••          |                                       |
| Ulangi Password* | ••••          | Nomor Handphone minimal 7 digit angka |
| NRP*             | 0471001       | ОК                                    |
| Nomor HP*        | ffdsd         |                                       |
| Jabatan          | operator 💌    |                                       |
|                  | Daftar        |                                       |
| *: Harus Diisi   |               |                                       |
|                  |               |                                       |
|                  |               |                                       |

Gambar 5.6 Pengujian Pada Halaman Add User Ketika Memasukkan Data Ke Textbox Nomor HP

Tetapi apabila pengguna mengisikan nomor *HP* dengan benar, maka aplikasi akan langsung berpindah ke halaman *view user*.

| 🚨Data User |                  |             |         |               |             |              |
|------------|------------------|-------------|---------|---------------|-------------|--------------|
| User ID    | Nama             | Nomor HP    | NRP     | Jabatan       | Edit Data   | Hapus Data   |
| deedee     | diana a          | 08170270904 | 0471038 | operator      | <u>Edit</u> | <u>Hapus</u> |
| diana      | diana            | 08170270904 | 0471038 | administrator | <u>Edit</u> | <u>Hapus</u> |
| elite      | elitegroup       | 02270539236 | 0471051 | koordinator   | <u>Edit</u> | <u>Hapus</u> |
| Testing    | Testing Bab lima | 08121212121 | 0471057 | operator      | <u>Edit</u> | <u>Hapus</u> |

Gambar 5.7 Pengujian Halaman Add User Ketika Berhasil Memasukkan Data User

Lalu apabila pengguna memasukkan data yang sama dua kali maka pada halaman add user mengeluarkan pesan error seperti gambar dibawah ini:

| 🚨Add User                      |               |  |
|--------------------------------|---------------|--|
| User ID*                       | testing       |  |
| Nama*                          | test bab lima |  |
| Password*                      |               |  |
| Ulangi Password*               |               |  |
| NRP*                           | 0471001       |  |
| Nomor HP*                      | 08170270121   |  |
| Jabatan                        | operator 💌    |  |
|                                | Daftar        |  |
| *: Harus Diisi                 |               |  |
| data yang dimasukkan sudah ada |               |  |
|                                |               |  |

Gambar 5.8 Pengujian Halaman Add User Ketika Memasukkan Data Yang Sama

5.1.3 Pengujian Pada Halaman Add Kartu Tamu

Pada bagian ini merupakan pengujian yang dilakukan pada halaman add kartu tamu.

Di bawah ini merupakan hasil pengujian apabila *textbox* pada halaman *add* kartu tamu belum diisi:

| 😤 Tambah Kartu Tamu                                           |
|---------------------------------------------------------------|
| Nomor Kartu Tamu :<br>input kartu tamu                        |
| Gambar 5.9 Pengujian Pada Halaman Add Kartu Tamu lika Textbox |

Masih Kosong

Tetapi ketika *textbox* diisikan dengan benar maka aplikasi akan berpindah ke halaman *view* kartu tamu.

| 🗟 Tambah Kartu Tamu   |
|-----------------------|
| Nomor Kartu Tamu :    |
| 1009 input kartu tamu |
|                       |
|                       |
|                       |
|                       |
|                       |
|                       |
|                       |

Gambar 5.10 Pengujian Pada Halaman Add Kartu Tamu Jika Textbox Telah Terisi

Dapat dilihat bahwa nomor kartu tamu 1009 tercantum pada halaman view kartu tamu, tampilannya seperti gambar dibawah ini:

| 🍰 Data Kartu Tamu |                           |                             |            |
|-------------------|---------------------------|-----------------------------|------------|
|                   | Nomor Kartu               | Hapus Data                  |            |
|                   | 1001                      | <u>Hapus</u>                |            |
|                   | 1002                      | <u>Hapus</u>                |            |
|                   | 1003                      | Hapus                       |            |
|                   | 1005                      | <u>Hapus</u>                |            |
|                   | 1006                      | <u>Hapus</u>                |            |
|                   | 1007                      | <u>Hapus</u>                |            |
|                   | 1009                      | <u>Hapus</u>                |            |
|                   |                           |                             |            |
|                   |                           |                             |            |
|                   |                           |                             |            |
|                   |                           |                             |            |
| Gamba             | ar 5.11 Pengujian Pada Ha | laman <i>Add</i> Kartu Tamu | Jika Telah |

mbar 5.11 Pengujian Pada Halaman *Add* Kartu Tamu Jika Telah Berhasil Memasukkan Data

Jika pengguna Memasukkan data yang sama kedua kali pada halaman *add* kartu tamu, maka aplikasi akan mengeluarkan pesan seperti gambar berikut ini:

| 😹 Tambah Kartu Tamu                                                                      |
|------------------------------------------------------------------------------------------|
| Nomor Kartu Tamu :<br>1009 input kartu tamu<br>maafKartu Tamu tersebut sudah dimasukkan! |
|                                                                                          |
|                                                                                          |
|                                                                                          |
|                                                                                          |
| Gambar 5.12 Pengujian Pada Halaman Add Kartu Tamu Jika Memasukkan Data Yang Sama         |

5.1.4 Pengujian Pada Halaman Pintu Masuk

Pengujian pada bagian ini akan dilakukan pada halaman pintu masuk. Ketika *textbox* nomor kendaraan dan nomor kartu di halaman pintu masuk belum terisi.

| 🗆Pintu Masuk                                        |                                                        |
|-----------------------------------------------------|--------------------------------------------------------|
| Time 7/8/2008 9:07:00 AM Nama Opera<br>Pos Jaga GAP | tor administrator                                      |
| Nomor Kendaraan                                     | Microsoft Internet Explorer                            |
| Nomor Kartu                                         | Nomor Kendaraan Belum Diisi<br>Nomor Kartu Belum Diisi |
| Nama Lengkap                                        | ОК                                                     |
| Jenis Pelanggan                                     |                                                        |
| 📱 SAVE 🛛 🕄 CLEAR                                    |                                                        |
|                                                     | 🕡 Preview Data 😂 Kendaraan Parkir                      |

Gambar 5.13 Pengujian Pada Halaman Pintu Masuk Ketika Textbox Masih Kosong

Tetapi ketika nomor kendaraan telah diisi, tetapi nomor kartu yang diisi tidak terdaftar pada *table KartuParkir* maka aplikasi akan mengeluarkan pesan.

| 🗔Pintu Masuk                                   |                                |  |  |
|------------------------------------------------|--------------------------------|--|--|
| Time 7/29/2008 7:23:00 AM Nama Operator deedee |                                |  |  |
| Pos Jaga GWM                                   | Pos Jaga GWM                   |  |  |
|                                                | Nomor Kartu ID Tidak Terdaftar |  |  |
| Nomor Kendaraan                                | D67jk                          |  |  |
| Nomor Kartu                                    | 0571050                        |  |  |
| Nama Lengkap                                   |                                |  |  |
| Jenis Pelanggan                                |                                |  |  |
|                                                | SAVE SCLEAR                    |  |  |
|                                                | 🕕 Freview Data                 |  |  |
|                                                | 🚓 Kendaraan Parkir             |  |  |

Gambar 5.14 Pengujian Pada Halaman Pintu Masuk Ketika Nomor Kartu Tidak Dikenal

Tetapi jika nomor kartu yang diisikan telah terdaftar maka aplikasi akan menambahkan data tersebut ke *table Parkir*, pengguna dapat melihat data yang dimasukkan ketika pengguna menekan tombol *view* kendaraan parkir pada halaman pintu masuk.

| 🗔Pintu Masuk                                         |                |  |  |  |
|------------------------------------------------------|----------------|--|--|--|
| Time 7/8/2008 9:09:23 AM Nama Operator administrator |                |  |  |  |
| Pos Jaga GAP                                         |                |  |  |  |
| Nomor Kendaraan                                      | D22BN          |  |  |  |
| Nomor Kartu                                          | 1001           |  |  |  |
| Nama Lengkap                                         | Tamu           |  |  |  |
| Jenis Pelanggan                                      | Tamu           |  |  |  |
|                                                      | SAVE CLEAR     |  |  |  |
|                                                      | 🕖 Proview Data |  |  |  |

Gambar 5.15 Pengujian Pada Halaman Pintu Masuk Ketika Nomor Kartu Telah Terdaftar

Dapat dilihat pada halaman dibawah ini nomor kendaraan D22BN dengan nomor kartu 1001 telah masuk ke dalam *database*.

| Search By : Nomor Kendaraan V Search |             |                 |           |           |        |  |
|--------------------------------------|-------------|-----------------|-----------|-----------|--------|--|
| Nomor Kendaraan                      | Nomor Kartu | Jenis Pelanggan | Jam Masuk | User Name | Parkir |  |
| D896JJ                               | 0471038     | Mahasiswa       | 10:42:28  | deedee    | GAP    |  |
| D92KL                                | 1006        | Tamu            | 10:42:43  | deedee    | GAP    |  |
| D22BN                                | 1001        | Tamu            | 9:9:23    | admin     | GAP    |  |

Gambar 5.16 Pengujian Pada Halaman Pintu Masuk Ketika Berhasil Memasukkan Data Parkir

Tetapi ketika kartu parkir yang masih belum dikeluarkan di *table Parkir* maka ketika nomor kartu tersebut kembali ke halaman pintu masuk. Maka aplikasi akan mengeluarkan pesan.

| 🗖Pintu Masuk      |                                              |                  |  |  |
|-------------------|----------------------------------------------|------------------|--|--|
| Time 7/29/2008 7: | ne 7/29/2008 7:24:14 AM Nama Operator deedee |                  |  |  |
| Pos Jaga GVVM     |                                              |                  |  |  |
|                   | Kartu ID sedanı                              | g terpakai       |  |  |
| Nomor Kendaraan   | D78jk                                        |                  |  |  |
| Nomor Kartu       | 1001                                         |                  |  |  |
| Nama Lengkap      |                                              |                  |  |  |
| Jenis Pelanggan   |                                              |                  |  |  |
|                   | SAVE SCLEAR                                  |                  |  |  |
|                   |                                              | 🕕 Preview Data   |  |  |
|                   | ab .                                         | Kendaraan Parkir |  |  |

Gambar 5.17 Pengujian Pada Halaman Pintu Masuk Ketika Memasukkan Data Yang Sama

#### 5.1.5 Pengujian Pada Halaman Pintu Keluar

Pengujian pada halaman pintu keluar dilakukan ketika pengguna belum mengisikan *texbox* masih kosong.

| 🗖Pintu Keluar                       |                                      |  |
|-------------------------------------|--------------------------------------|--|
| Nama Operator admir<br>Pos Jaga GAP | nistrator III Lihat Kendaraan Parkir |  |
| Nomor Kendaraan                     |                                      |  |
| Nomor Kartu                         |                                      |  |
| Nama Lengkap                        | Microsoft Internet Explorer          |  |
| Jam Masuk                           | Nomor Kendaraan Belum Diisi          |  |
| Jam Keluar                          |                                      |  |
| Jenis Pelanggan                     |                                      |  |
|                                     | V OK CLEAR                           |  |

Gambar 5.18 Pengujian Pada Halaman Pintu Keluar Ketika Textbox Masih Kosong

Ketika nomor kendaraan yang di*input* tidak terdapat pada *table Parkir* maka aplikasi akan mengeluarkan pesan seperti gambar dibawah ini:

| 🗔Pintu Keluar     |                |                         |
|-------------------|----------------|-------------------------|
| Nama Operator dee | dee            | 💷 Lihat Kendaraan Parki |
| Pos Jaga GA       | P              |                         |
|                   | Kendaraan Tida | k Ada Di Dalam Data Pa  |
| Nomor Kendaraan   | D78jk          |                         |
| Nomor Kartu       |                |                         |
| Nama Lengkap      |                |                         |
| Jam Masuk         |                |                         |
| Jam Keluar        |                |                         |
| Jenis Pelanggan   |                |                         |
|                   | Ø OK CLEA      | AR                      |

Gambar 5.19 Pengujian Pada Halaman Pintu Keluar Ketika Nomor Kendaraan Tidak Ada Di Dalam *Table Parkir* 

Ketika nomor kendaraan yang dimasukkan terdapat pada table KartuParkir, tapi nomor kartu yang dimasukkan pengguna pada sebelah kanan tidak sama dengan *textbox* yang *background color*nya warna abu-abu maka aplikasi akan mengeluarkan pesan.

| 🖂Pintu Keluar                    |                                                            |
|----------------------------------|------------------------------------------------------------|
| Nama Operator adr<br>Pos Jaga GA | ministrator Elihat Kendaraan Parkir                        |
| Nomor Kendaraan                  | D22BN                                                      |
| Nomor Kartu                      | 1003                                                       |
| Nama Lengkap                     | Tamu Microsoft Internet Explorer                           |
| Jam Masuk                        | 7/8/2008 9:09:23 AM MaafNomor Kartu Tidak Sama Dengan 1001 |
| Jam Keluar                       | 7/8/2008 9:18:15 AM                                        |
| Jenis Pelanggan                  | Тати                                                       |
|                                  | V OK CLEAR                                                 |

Gambar 5.20 Pengujian Pada Halaman Pintu Keluar Ketika Membandingkan Nomor Kartu Parkir

Tetapi ketika nomor kartu parkir yang diisikan sama dengan nomor kartu yang *background color*nya abu-abu, maka aplikasi tidak akan mengeluarkan pesan error. Data yang berhasil dikeluarkan dapat dilihat ketika pengguna menekan *link* lihat kendaraan parkir. Maka aplikasi akan berpindah halaman lihat kendaraan parkir yang statusnya sudah keluar.

| Search By: Nomor Kenda | iraan 💌     |           | search     |        |           |        |
|------------------------|-------------|-----------|------------|--------|-----------|--------|
| 📰 Pintu Keluar         |             |           |            |        | 🝌 print   |        |
| Data Kendaraan         |             |           | 1          |        |           |        |
| Nomor Kendaraan        | Nomor Kartu | Jam Masuk | Jam Keluar | status | User Name | Parkir |
| D22BN                  | 1001        | 9:9:23    | 9:18:14    | keluar | admin     | GAP    |
|                        |             |           |            |        |           |        |
|                        |             |           |            |        |           |        |
|                        |             |           |            |        |           |        |
|                        |             |           |            |        |           |        |
|                        |             |           |            |        |           |        |
|                        |             |           |            |        |           |        |
|                        |             |           |            |        |           |        |
|                        |             |           |            |        |           |        |
|                        |             |           |            |        |           |        |
|                        |             |           |            |        |           |        |

Gambar 5.21 Pengujian Pada Halaman Pintu Keluar Ketika Berhasil Melakukan Update Data Parkir

#### 5.1.6 Pengujian Pada Halaman Add Lamaran

Pengujian pada bagian ini dilakukan pada halaman *add* lamaran ketika *textbox* masih belum terisi.

| 📃 Tambah Lamarai | n                                     |                                                                   |
|------------------|---------------------------------------|-------------------------------------------------------------------|
| Nama Pelamar*    |                                       |                                                                   |
| NRP Pelamar*     |                                       | Microsoft Internet Explorer 🔀                                     |
| No HP Pelamar*   |                                       | Nama Belum Diisi<br>NRP Belum Diisi<br>Ngreer Telepep Belum Diisi |
| Jurusan Pelamar* | Teknik 💌                              | CV Belum diupload                                                 |
| Alamat Pelamar   |                                       | ОК                                                                |
| Upload CV*       | Browse                                |                                                                   |
| * : Harus Diisi  | Add Lamaran                           |                                                                   |
| Gambar 5.22      | 2 Pengujian Pada Halaman Add Lowongar | n Ketika Tiap <i>Textbox</i> Belum Terisi                         |

Apabila nomor *handphone* tidak dengan angka, maka aplikasi akan mengeluarkan *window alert*. Seperti gambar berikut ini:

| 📄 Tambah Lamarai | n                                   |                                             |
|------------------|-------------------------------------|---------------------------------------------|
| Nama Pelamar*    | gerry                               |                                             |
| NRP Pelamar*     | 0651212                             | Microsoft Internet Explorer                 |
| No HP Pelamar*   | gee                                 | Nomor Handphone Harus Minimal 7 Digit Angka |
| Jurusan Pelamar* | Teknik 💌                            | -                                           |
| Alamat Pelamar   | JL Mega Raya III No 23 📩<br>Bandung |                                             |
| Upload CV*       | C:\Documents and Setting Browse     |                                             |
| *: Harus Diisi   | Add Lamaran                         |                                             |

Gambar 5.23 Pengujian Pada Halaman Add Lamaran Ketika Memasukkan Nomor HP Berupa Huruf

Tetapi ketika pengguna memasukkan semua data yang dibutuhkan dengan benar, maka data yang di*inpu*t dapat dilihat halaman *view* lowongan.

| 📄 Tambah Lamaran | n                                                                     |
|------------------|-----------------------------------------------------------------------|
| Nama Pelamar*    | test bab lima                                                         |
| NRP Pelamar*     | 0651212                                                               |
| No HP Pelamar*   | 081702010011                                                          |
| Jurusan Pelamar* | П                                                                     |
| Alamat Pelamar   | JL Mega Raya III No 23 A<br>Bandung                                   |
| Upload CV*       | D:\Document\Lamaran-Ge Browse                                         |
| *: Harus Diisi   | Add Lamaran                                                           |
| Gambar 5.24 Pe   | engujian Pada Halaman Add Lamaran Ketika Memasukkan Data Dengan Benar |

| Nama Pelamar  | NRP     | View Data   |
|---------------|---------|-------------|
| ngetest       | 0810023 | <u>View</u> |
| Diana         | 0471038 | <u>View</u> |
| test bab lima | 0651212 | <u>View</u> |

Gambar 5.25 Pengujian Pada Halaman Add Lamaran Ketika Berhasil Memasukkan Data Lamaran

#### 5.1.7 Pengujian Pada Halaman Laporan Presensi Perhari

Pengujian berikut ini merupakan pengujian pada halaman laporan *Presensi* perhari, ketika tanggal yang dipilih tidak terdapat data kehadiran maka aplikasi akan mengeluarkan pesan tetapi ketika yang dipilih terdapat data kehadiran maka data kehadiran tersebut akan tampil. Tampilannya seperti kedua gambar berikut ini:

| $\leq$                                          | July 2008 $\geq$ |           |           |           |           |           |  |  |  |  |  |
|-------------------------------------------------|------------------|-----------|-----------|-----------|-----------|-----------|--|--|--|--|--|
| Sun                                             | $\mathbf{Mon}$   | Tue       | Wed       | Thu       | Fri       | Sat       |  |  |  |  |  |
| <u>29</u>                                       | <u>30</u>        | <u>1</u>  | <u>2</u>  | <u>3</u>  |           | 5         |  |  |  |  |  |
| <u>6</u>                                        | 2                | <u>8</u>  | <u>9</u>  | <u>10</u> | <u>11</u> | <u>12</u> |  |  |  |  |  |
| <u>13</u>                                       | <u>14</u>        | <u>15</u> | <u>16</u> | <u>17</u> | <u>18</u> | <u>19</u> |  |  |  |  |  |
| <u>20</u>                                       | <u>21</u>        | <u>22</u> | <u>23</u> | <u>24</u> | <u>25</u> | <u>26</u> |  |  |  |  |  |
| <u>27</u>                                       | <u>28</u>        | <u>29</u> | <u>30</u> | <u>31</u> | <u>1</u>  | 2         |  |  |  |  |  |
| <u>3</u>                                        | 4                | 5         | <u>6</u>  | 2         | 8         | 2         |  |  |  |  |  |
|                                                 |                  |           |           |           |           |           |  |  |  |  |  |
| View                                            |                  |           |           |           |           |           |  |  |  |  |  |
| Dat                                             | a Abse           | ensi      |           |           |           |           |  |  |  |  |  |
| maaf, tidak ada transaksi pada tanggal 7/4/2008 |                  |           |           |           |           |           |  |  |  |  |  |
|                                                 |                  |           |           |           |           |           |  |  |  |  |  |
|                                                 |                  |           |           |           |           |           |  |  |  |  |  |
|                                                 |                  |           |           |           |           |           |  |  |  |  |  |
|                                                 |                  |           |           |           |           |           |  |  |  |  |  |

Gambar 5.26 Pengujian Pada Halaman Laporan Presensi Ketika Tidak Terdapat Data Presensi

| $\leq$ July 2008 $\geq$ |           |           |           |           |             |           |          |           |            |
|-------------------------|-----------|-----------|-----------|-----------|-------------|-----------|----------|-----------|------------|
| Sun                     | Mon       | Tue       | Wed       | Thu       | Fri         | Sat       |          |           |            |
| <u>29</u>               | <u>30</u> | 1         | 2         | 3         | 4           | 5         |          |           |            |
| <u>6</u>                | 2         | <u>8</u>  | <u> </u>  | <u>10</u> | <u>11</u>   | <u>12</u> |          |           |            |
| <u>13</u>               | <u>14</u> | <u>15</u> | <u>16</u> | <u>17</u> | <u>18</u>   | <u>19</u> |          |           |            |
| <u>20</u>               | <u>21</u> | <u>22</u> | <u>23</u> |           | <u>25</u>   | <u>26</u> |          |           |            |
| <u>27</u>               | <u>28</u> | <u>29</u> | <u>30</u> | <u>31</u> | 1           | 2         |          |           |            |
| 3                       | 4         | 5         | <u>6</u>  | 2         | 8           | 9         |          |           |            |
|                         |           |           | 1.6-      |           | _           |           |          |           |            |
| Dat                     | a Ahee    | mai       | vie       | γγγ       |             |           |          |           |            |
| Tang                    | gal       | Nam       | ia Ope    | rator     | Shift       |           | Pos Jaga | Jam Masuk | Jam Pulang |
| 24.7                    | .2008     | deed      | lee       |           | 18:00-      | 22:00     | FRSD-IN  | 20:21:34  | 20:21:38   |
| 24.7                    | .2008     | ukm       |           |           | 10:00-14:00 |           | FSRD-OUT | 20:59:55  | 7 :10:22   |
| 24.7.2008 deedee        |           |           | 18:00-    | 22:00     | GAP-IN      | 21:14:5   | 21:17:27 |           |            |

### 🔁 print

Gambar 5.27 Pengujian Pada Laporan Presensi Ketika Terdapat Data Presensi Pada Tanggal Yang Dipilih

#### 5.1.8 Pengujian Pada Halaman Presensi Perbulan

Pengujian berikut ini merupakan pengujian pada halaman presensi perbulan. Ketika bulan yang dipilih tidak terdapat data presensimaka aplikasi akan mengeluarkan pesan *error* tetapi ketika pada bulan yang dipilih terdapat data presensimaka aplikasi akan menampilkan data presensi tersebut. Pilih bulan : Januari 🗸 view Tidak ada transaksi pada bulan Januari 2008

Gambar 5.28 Pengujian Pada Halaman Presensi Perbulan Jika Tidak Terdapat Data Presensi

| Pilih bulan : | Juli 🔽        | view        |          |           |            |
|---------------|---------------|-------------|----------|-----------|------------|
| Tanggal       | Nama Operator | Shift       | Pos Jaga | Jam Masuk | Jam Pulang |
| 24.7 .2008    | deedee        | 18:00-22:00 | FRSD-IN  | 20:21:34  | 20:21:38   |
| 24.7 .2008    | ukm           | 10:00-14:00 | FSRD-OUT | 20:59:55  | 7 :10:22   |
| 24.7 .2008    | deedee        | 18:00-22:00 | GAP-IN   | 21:14:5   | 21:17:27   |
| 29.7 .2008    | deedee        | 10:00-14:00 | GAP-IN   | 6 :28:52  | 6 :29:24   |
| 29.7 .2008    | elite         | 10:00-14:00 | FRSD-IN  | 6 :29:36  | 6 :32:11   |
| 29.7 .2008    | ukm           | 18:00-22:00 | FSRD-OUT | 7 :9 :36  | 7 :10:22   |
| 29.7 .2008    | deedee        | 10:00-14:00 | GWM-IN   | 7 :22:37  | 7 :24:54   |
| 29.7.2008     | deedee        | 14:00-18:00 | GAP-OUT  | 7 :25:7   | 7 :26:26   |

🚵 print

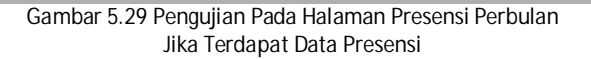

#### 5.1.9 Pengujian Pada Halaman Kehadiran Operator

Pengujian bagian ini dilakukan pada halaman kehadiran operator, ketika operator mengisi *form* kehadiran. Aplikasi akan melihat apakah pos jaga tersebut sudah terisi oleh operator yang lain atau tidak. Jika tidak terdapat operator pada pos jaga yang dipilih, maka aplikasi akan berpindah ke halaman yang sesuai dengan pos jaga yang dipilihnya. Tetapi jika di pos tersebut sudah terdapat operator lain maka aplikasi akan mengeluarkan pesan *error*.

|                                                       | 🤯 Keh    | adi | ran Operator                                                                                                    |            |          |  |  |  |  |  |
|-------------------------------------------------------|----------|-----|----------------------------------------------------------------------------------------------------|------------|----------|--|--|--|--|--|
|                                                       | Shift    | :   | 06:00-10:00 💌                                                                                                    |            |          |  |  |  |  |  |
|                                                       | Wilayah  | :   | FSRD 💌                                                                                                    |            |          |  |  |  |  |  |
|                                                       | Pos Jaga | :   | FRSD-IN                                                                                                    |            |          |  |  |  |  |  |
|                                                       |          |     | input                                                                                                    |            |          |  |  |  |  |  |
| Pos jaga FRSD-IN jam 06:00-10:00 s                    | udah ada | op  | erator 7/8/2008                                                                                                    | 9:36:54 AM |          |  |  |  |  |  |
|                                                       |          |     |                                                                                                    |            |          |  |  |  |  |  |
|                                                       |          |     |                                                                                                    |            |          |  |  |  |  |  |
|                                                       |          |     |                                                                                                    |            |          |  |  |  |  |  |
|                                                       |          |     |                                                                                                    |            |          |  |  |  |  |  |
|                                                       |          |     |                                                                                                    |            |          |  |  |  |  |  |
|                                                       |          |     |                                                                                                    |            |          |  |  |  |  |  |
| Gambar 5.30 Pengujian Pada Halaman Kehadiran Operator |          |     |                                                                                                    |            |          |  |  |  |  |  |
| $\mathbf{O}$                                          |          |     |                                                                                                    |            | 🔑 logout |  |  |  |  |  |
| Parkir<br>MADANATILIA                                 |          |     | (And the second second |            |          |  |  |  |  |  |
| MAKANAIHA                                             |          |     |                                                                                                    |            |          |  |  |  |  |  |

Selamat Datang deedee 🕕 informasi 🤯 Kehadiran Operator News 06:00-10:00 💌 Shift 23/7/2008 Koordinator baru Wilayah FSRD 💌 : 23/7/2008 Lowongan Operator Pos Jaga • FRSD-IN input UNIVERSITAS KRISTEN MARANATHA JL.Suria Sumantri No.65 Bandung 40164

Gambar 5.31 Pengujian Pada Halaman Kehadiran Operator Ketika Berhasil Mengisi *Form* Kehadiran Operator

### 5.2 Blackbox Testing

Berdasarkan hasil kuesioner kepada responden dimana sebagaian besar merupakan operator yang sedang bertugas.

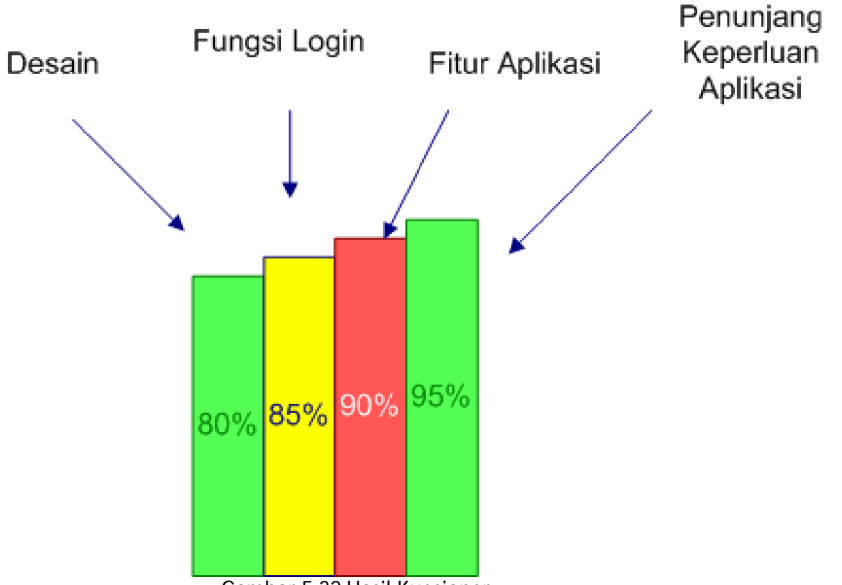

Maka hasil yang diperoleh dari kuesioner tersebut adalah sebagai berikut:

Gambar 5.32 Hasil Kuesioner

Dengan melihat *grafik chart* diatas, dapat dilihat bahwa 80% responden mengatakan desain aplikasi menarik. Sedangkan 85% responden mengatakan fungsi *login* dapat berjalan dengan baik sesuai dengan hak akses pengguna, dan 90% responden juga mengatakan fitur aplikasi sudah lengkap. Untuk penunjang keperluan aplikasi 95% responden mengatakan bahwa aplikasi perparkiran sangat dibutuhkan bagi lokasi seperti Universitas Kristen Maranatha dalam pengelolaan parkirnya.

Kritik dan saran pada aplikasi perparkiran Universitas Kristen Maranatha yang diberikan oleh responden adalah sebagai berikut :

- Design aplikasi sudah menarik namun mungkin diperbagus lagi.
- Aplikasi yang dibuat jangan terlalu berat, sehingga membuat komputer pada pos perparkiran dapat berjalan dengan baik.
- Honor operator dapat dihitung juga berdasarkan keterlambatan.
- Lengkapi dengan *fitur change password* di halaman *home* operator.
- Aplikasi sudah cukup bagus dalam memenuhi kebutuhan sistem perparkiran.